## Web端如何在船员资料界面新增船员考核(文 档)

用户登录互海通Web端,依次点击进入"船员管理→船员资料"界面,可通过搜索栏检索目标船员, 点击目标船员所在行任意位置进入船员资料详情界面,切换至"船员考核"界面,点击"新增",跳 出中间弹窗,选择考核类型,根据需要选择临时考核/面试考核/晋升考核,填写增加原因,然后点 击"提交"

| 6   | 互海科技                 | ΘQ     |                         |                     | 工作台(28987) | 船舶监控 发现                                              |             |                 |                  | 切换系统 👻 🗘 🛟 |            | <b>201</b> 10 |
|-----|----------------------|--------|-------------------------|---------------------|------------|------------------------------------------------------|-------------|-----------------|------------------|------------|------------|---------------|
| ۱ 2 | 82 <b>会管理</b> 、      | → 1、依  | 4)<br>家次点击进入船员资料界面      | Ī                   |            |                                                      |             |                 |                  |            |            |               |
|     | 船员资料                 | 新增     | 数据初始化 导出 船员资料           | -<br>料启用字段配置        | 2、7        | 可通过搜索栏检索目4<br>↑                                      | 示船员         |                 |                  |            | 田田         | 🖩 📔 列表设置 🕸    |
|     | 简历更新                 | #      | 船员姓名                    | 身份ID                | 身份照片 ▼     | 年龄 ▼                                                 | ?位 ▼        | 证书等级            | 船舶 👻             | 船员类型 ▼     | 上下船        | 操作            |
|     | 船员调配                 | 1      | 🐏 鲍磊 🛆 🛞                | 321002199000000000  |            | 31 है                                                | 泯           | 甲二              | 互海1号             |            | 上船:<br>下船: | 编辑 删除         |
|     | 船员出勤                 | 2      | ● 李四                    | 3210021980000000000 |            | 42 前                                                 | 胀           |                 | 自测1号             |            | 上船:<br>下船: | 编辑 删除         |
|     | <b>两加中</b> 调<br>船吊调会 | 3      | 2 程三管                   | 30                  |            | 0 J                                                  | 同船长         | 甲二              | 互海1号             |            | 上船:<br>下船: | 编辑 删除         |
|     | 船员事件                 | 4      | 庄军 ▲                    | 3711021982******    | ł          | 43 贝                                                 | 习船长         |                 | 自测1号             |            | 上船:        | 編辑 删除         |
|     | 船员动态                 | 5      | LUQMAN HAKIM BIN RA     | 20120302            | 点击目标船员所在行  | 任意位置,进入船员<br>0 ・ ・ ・ ・ ・ ・ ・ ・ ・ ・ ・ ・ ・ ・ ・ ・ ・ ・ ・ | 资料详情界i<br>副 | 面               | 互海1号             |            | 上船:        | 编辑 删除         |
|     | 船员考核                 | 6      | ● 除* ▲                  | 32038219******3     |            | 41 7                                                 | 副           |                 | 互海1 <del>号</del> |            | 上船:<br>下船: | 编辑 删除         |
|     | 船员作息时间               | 7      | <ol> <li>3%三</li> </ol> | 3706251900000000000 |            | 0 7                                                  | 副           |                 | 自测1号             |            | 上船:        | 編辑 删除         |
|     |                      |        |                         | 瞿三管 <b>-</b> 船5     | 员资料详情      |                                                      |             |                 |                  |            |            | $\otimes$     |
|     | 基本信息                 | 银行卡信息  | 工作经验 船员证书               | 船员合同船员考核船           | 船员动态 培训记录  |                                                      |             | 最近更新:2025-01-23 | 3 21:39:27       |            |            |               |
|     | 新增                   | ▶ 4、切换 | 至"船员考核"界面,              | , 点击"新增"            |            |                                                      |             |                 |                  |            |            |               |
|     | # 8                  | 职位     | 所在船舶                    | 在船时间                | 评价类型       | 考核表名称                                                | 7           | 考核结果            |                  |            |            |               |
|     | 1 🔉                  | 见习船长   | 互海1号                    | 2024-07-01          | 定期考核       | 定期考核                                                 | C           | )               |                  |            |            |               |
|     | 2 J                  | 见习船长   | 互海1号                    | 2024-07-01          | 定期考核       | 定期考核                                                 | C           | D               |                  |            |            |               |
|     | 3 J                  | 见习船长   | 互海1号                    | 2024-07-01          | 定期考核       | 定期考核                                                 | C           | )               |                  |            |            |               |
|     | 4 J                  | 见习船长   | 互海1号                    | 2024-07-01          | 试用考核       | 考核表设置2024                                            | 062801 0    | 0               |                  |            |            |               |
|     |                      |        |                         |                     |            |                                                      |             |                 |                  |            |            |               |

4条 100条/页 🖌

|     |                          |                                     | 新增船员考核                                                        |        |                          |  |
|-----|--------------------------|-------------------------------------|---------------------------------------------------------------|--------|--------------------------|--|
| 步骤4 | 基本信<br><mark> 点</mark> 击 | 息 <sup>银行卡信息</sup> 工作组<br>新增"跳出中间弹窗 | 姓名: 翟三管     身份ID: 30       船舶: 互海1号     职位: 见习二副       考核类型 * |        | 最近更新:2025-01-23 21:39:27 |  |
|     | #                        | 职位                                  | 请选择                                                           | Ż      | 術結果                      |  |
|     | 1                        | 见习船长                                | 请选择           临时考核           面试考核                             | 0      |                          |  |
|     | 2                        | 见习船长                                | 晋升考核                                                          | 0      |                          |  |
|     | 3                        | 见习船长                                | 07000                                                         | 0      |                          |  |
|     | 4                        | 见习船长                                | 提交 取消 162                                                     | 2801 0 |                          |  |
|     |                          | 5、选择考核                              | 型,根据需要可选择临时考核/面试考核/晋升考核,填写增加原因,然                              | た点司法   | "提交"                     |  |

1) 临时考核:

考核类型选择"临时考核",选择"适用模版",填写增加原因,然后点击"提交",完成临时考核 的新增

I

|                                   | 新增船员考核                             |         |
|-----------------------------------|------------------------------------|---------|
| <b>姓名:</b> 瞿三管<br><b>船舶:</b> 互海1号 | <b>身份ID:</b> 30<br><b>职位:</b> 见习二副 |         |
| 考核类型 *                            |                                    |         |
| 临时考核                              |                                    | ~       |
| 使用模板                              |                                    |         |
| ● 船舶模板                            |                                    |         |
| ○ 岸基模板                            |                                    |         |
| 增加原因 *                            |                                    |         |
| 请填写                               |                                    |         |
|                                   |                                    | 0 / 500 |
|                                   |                                    |         |
|                                   | 提交                                 | 取消      |
| 考核类型选择"<br>点击"提交",                | 临时考核",选择使用模版,填写增加原因<br>完成临时考核的新增   | ,然后     |

2) 面试考核:

考核类型选择"面试考核",选择"面试职位"、"面试船舶",填写增加原因,然后点击"提 交",完成面试考核的新增

| 新增船员考核                                           |                                    |  |  |  |  |
|--------------------------------------------------|------------------------------------|--|--|--|--|
| <b>姓名:</b> 瞿三管<br>船舶・ 互海1号                       | <b>身份ID:</b> 30<br><b>胆位:</b> の习二副 |  |  |  |  |
| 考核类型*                                            |                                    |  |  |  |  |
| 面试考核                                             | ~                                  |  |  |  |  |
| 面试职位 *                                           | 面试船舶                               |  |  |  |  |
| 请选择                                              | 请选择 🗸 🖌 🖌                          |  |  |  |  |
| 增加原因 *                                           |                                    |  |  |  |  |
| 请填写                                              |                                    |  |  |  |  |
|                                                  | 0 / 500                            |  |  |  |  |
|                                                  |                                    |  |  |  |  |
|                                                  | 提交取消                               |  |  |  |  |
| 考核类型选择"面试考核",选择"面试职位"、"面试船舶",<br>填写增加原因,然后点击"提交" |                                    |  |  |  |  |

3) 晋升考核:

考核类型选择"晋升考核",选择晋升职位、晋升船舶以及使用模版,填写增加原因,最后点击"提交",完成晋升考核的新增。

| <b>姓名:</b> 瞿三管                                     | <b>身份ID:</b> 30 |  |  |  |
|----------------------------------------------------|-----------------|--|--|--|
| <b>船舶:</b> 互海1号                                    | <b>职位:</b> 见习二副 |  |  |  |
| 考核类型*                                              |                 |  |  |  |
| 晋升考核                                               | ~               |  |  |  |
| 晋升职位*                                              | 晋升船舶            |  |  |  |
| 请选择 🖌 🖌                                            | 请选择 🖌 🖌         |  |  |  |
| 使用模板                                               |                 |  |  |  |
| ● 船舶模板                                             |                 |  |  |  |
| ○ 岸基模板                                             |                 |  |  |  |
| 增加原因*                                              |                 |  |  |  |
| 请填写                                                |                 |  |  |  |
|                                                    | 0 / 500         |  |  |  |
|                                                    | 提交取消            |  |  |  |
| 考核类型选择"晋升考核",选择晋升职位、晋升船舶以及使用<br>模版,填写增加原因,最后点击"提交" |                 |  |  |  |

## 下一步:

船员考核提交后,根据已经设置的考核表及考核流程,单据会流转至有考核权限的人员工作台。